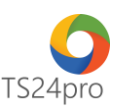

## XuatHoaDon™ Xóa bỏ (hủy) hóa đơn đã xuất

Để thực hiện xóa bỏ (hủy) hóa đơn đã xuất, trong ứng dụng **XuatHoaDon™** người dùng thực hiện như sau:

Bước 1: Trên thanh tiêu đề nhấn chọn vào mục "Hóa đơn điện tử" (1) > "Danh sách hóa đơn điện tử" (2).

|                              |                      |                           |                           | <u> </u>                     |                              | iXHD™ - Hóa đ              | ơn điện tử & quản lý hóa            | i đơn                        |                            |                                       |                          |
|------------------------------|----------------------|---------------------------|---------------------------|------------------------------|------------------------------|----------------------------|-------------------------------------|------------------------------|----------------------------|---------------------------------------|--------------------------|
| iXHD™                        | Hệ thống             | Danh mục Hớ               | óa đơn có mã CQT          | Hóa đơn điện tử              | rem vé thẻ                   | Hóa đơn tự in              | Quản lý hóa đơn                     | Báo cáo 🖌                    |                            |                                       |                          |
| 01<br>GTKT                   | 02<br>6111           | 03<br>XKNB                | 04<br>HGDL                | 07<br>крто                   | zis                          |                            |                                     | ¥≡ ⊂                         | E                          |                                       | ×                        |
| Giá trị gia tằng<br>(01GTKT) | Bán hàng<br>(02GTTT) | PXK kiêm VCNB<br>(03XKNB) | PXK hàng GBDL<br>(04HGDL) | Bán hàng khu PTQ<br>(07KPTQ) | Lập hóa đơn<br>từ file Excel | Lập hóa đơn<br>từ file XML | Lập hóa đơn từ<br>phần mềm bán hàng | Danh sách hóa<br>đơn điện tử | Chuyển đổi<br>hóa đơn giấy | Danh sách hóa đơn<br>chuyến sang giấy | Danh sách<br>hóa đơn hủy |
|                              |                      |                           | Thông tin :               | xuất hóa đơn điện tử         |                              |                            |                                     |                              | Danh sá                    | ich hóa đơn                           |                          |

Bước 2: Tùy chọn mẫu hóa đơn (1), thực hiện tra cứu danh sách hóa đơn đã xuất (2), nhấp chuột phải chọn xóa bỏ hóa đơn (3).

| M | ẫu số/ký hiệu (H | lóa đơn đi   | ện tử) 🛛 🛪 🗙  | 18                    | ට Xem                             | chi tiết HĐ   | 🔒 Sửa HĐ |      | 🖹 Xóa  | bỏ HĐ 🕴        | 🗟 Lập HĐ th  | ay thế 🛛 | 6     | Lập HĐ điều chỉnh 🕴 🕯 | 3 In F | HÐ ∣ ⊳≺ Gửi |
|---|------------------|--------------|---------------|-----------------------|-----------------------------------|---------------|----------|------|--------|----------------|--------------|----------|-------|-----------------------|--------|-------------|
|   | Mẫu số           | Ký hiệu      | Số đã sử dụng | - Th                  | ông tir                           | tìm kiếm —    |          |      |        |                | 2 -          |          |       |                       |        |             |
| • | 01GTKT0/001      | TT/18E       | 0000001       | Cho                   | on tỉnh t                         | rang: 💿 Tất c | á ⊖Xó    | a bó | Từ     | khóa tìm kie   | 5            |          |       |                       | Đồng l | bộ dữ liệu  |
|   | 01GTKT0/002      | CP/18E       | 0000001       | 1                     | inh trar                          | ng ký: Tất cả |          |      | ~      | Từ ngày        | : 13/04/2017 | v đ      | ến ng | gày: 13/04/2018 🗸     |        |             |
|   | 01GTKT0/003      | KK/18E       | 0000001       | Tink                  | trang                             | email: Tit ci |          | _    |        |                |              |          |       |                       | Tim    | n kiếm      |
|   |                  |              |               |                       | Tinh trạng email: Tất cả 🌱 Từ số: |               |          |      |        |                |              |          | den   | 1 50:                 |        |             |
|   |                  |              |               | Thông tin hóa đơn Trư |                                   |               |          |      |        |                |              |          |       | tán dida kita awan    |        | Tinh trang  |
|   |                  | $\mathbf{-}$ |               |                       | SII                               | Mẫu số        | Ký hiệu  | Sô   | ő HÐ   | Ngày HĐ        | hóa đơn      |          | н     | toa don lien quan     |        | gứi email   |
|   |                  |              |               | ٩                     |                                   |               |          |      |        |                |              |          |       |                       |        |             |
|   |                  |              |               |                       | 1                                 | 01GTKT0/001   | TT/18E   | ē    | In hóa | a đơn (xem)    | 1            |          |       |                       |        |             |
|   |                  |              |               |                       |                                   |               |          | Õ    | Xem    | rhi tiết hóa đ | lan          |          |       |                       |        |             |
|   |                  |              |               |                       |                                   |               |          | A    | Lân b  | iên bản thụ k  | hồi hóa đơn  |          |       |                       |        |             |
|   |                  |              |               |                       |                                   |               |          |      | Lâp b  | iên bản điều   | chỉnh hóa đ  | 70       |       |                       |        |             |
|   |                  |              |               |                       |                                   |               | 1        | 1    | Xóa b  | ỏ hóa đơn      |              |          | 3     |                       |        |             |
|   |                  |              |               |                       |                                   |               | - 1      | (E.) | Lập h  | óa đơn thay i  | thế          | _        | Ľ     |                       |        |             |
|   |                  |              |               |                       |                                   |               |          | 6    | Lâp h  | óa đơn điều    | chỉnh        |          |       |                       |        |             |
|   |                  |              |               |                       |                                   |               |          | ×    | Xóa h  | óa đơn khỏi    | hê thống     |          |       |                       |        |             |
|   |                  |              |               |                       |                                   |               |          | ×    | Xuất f | ile excel      |              |          |       |                       |        |             |
|   |                  |              |               |                       |                                   |               |          | 8    | Đóng   |                |              |          |       |                       |        |             |
|   |                  |              |               |                       |                                   |               |          | 8    | Đóng   |                |              |          |       |                       |        |             |

**Bước 3:** Xuất hiện biên bản thu hồi hóa đơn, người dùng gắn thiết bị chữ ký số USB token vào máy tính, thực hiện nhập thông tin theo hướng dẫn tại mẫu biên bản này và nhấn chọn "Lưu (F5)".

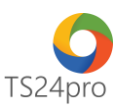

| BIEN BAN THU HÒI HOA ĐƠN                                |   |
|---------------------------------------------------------|---|
| Thông tin bên mua (Bên A)                               |   |
| Tên đơn vị:                                             |   |
| Mã số thuế:                                             |   |
| Đia chi:                                                |   |
| Đại diện:                                               |   |
| Thông tin bên bán (Bên B)                               |   |
| Tên đơn vị:                                             |   |
| Mã số thuế:                                             |   |
| Địa chi:                                                |   |
| Đại diện: Chức vụ: Giảm Đốc                             |   |
| Thông tin hóa đơn                                       |   |
| + 55 HP+ 0000001 Kύ hiku: TT/18E Ναίω HP+ 07/04/2018    |   |
| - 30110, 000000 i, ky lięu, 11 ioc, rygy 10, 07/01/2010 |   |
| Ló de                                                   |   |
| hu hồi hóa đơn                                          | A |
|                                                         |   |
|                                                         |   |

Bước 4: Anh/chị vui lòng làm lại bước 2 chọn chữ ký số để ký số.

| Ch  | n tinh i | trang: | 🖲 Tất c | a O     | (óa b | ô 1    | Từ khóa tim kiếm: |              |        |            |              |                                               | Đồng | bộ dữ liệu |
|-----|----------|--------|---------|---------|-------|--------|-------------------|--------------|--------|------------|--------------|-----------------------------------------------|------|------------|
| 1   | înh trạ  | ng ký: | Tất cả  |         |       | ~      | Từ ngày:          | 13/04/2017   | $\sim$ | đến ngày:  | 13/04/2018   | ~                                             |      |            |
| îni | n trang  | email: | Tất cả  |         |       | ~      | Từ số:            |              |        | ด้อีก รดี: |              |                                               | Tin  | s koem     |
|     |          | 1      |         | Thông t | in he | óa đơn | 1                 | Trang thái   |        |            |              | 2                                             |      | Tinh tran  |
|     | SIT      | M      | ẫu số   | Ký hiệ  | u     | Số HĐ  | Ngày HĐ           | hóa đơn      |        | noad       | son een quar | ۱ <u>ــــــــــــــــــــــــــــــــــــ</u> |      | gứi emai   |
| ۴   |          |        |         |         |       |        |                   |              |        |            |              |                                               |      |            |
| •   | 1 010    |        | KT0/001 | TT/18E  | 0     | In hó  | a đơn (xem)       | DT als does  |        |            |              |                                               |      |            |
|     |          |        |         |         | ø     | Xem    | chi tiết hóa đơ   | n            | - 1    |            |              |                                               |      |            |
|     |          |        |         |         |       | Lập t  | niên bản thu hõ   | i hóa đơn    |        |            |              |                                               |      |            |
|     |          |        |         |         | 0     | Link   | siên bản điệu ch  | hinh hóa đơn |        |            |              |                                               |      |            |
|     |          |        |         |         |       | Xóa I  | bổ hóa đơn        |              |        |            |              |                                               |      |            |
|     |          |        |         |         | -     | Láp I  | ica den thay th   | e            |        | 25         |              |                                               |      |            |
|     |          |        |         |         | 6     | Lập ł  | nóa đơn điều ch   | inh          | - 1    |            |              |                                               |      |            |
|     |          |        |         |         | ×     | Xöal   | hóa đơn khỏi hi   | thông        | - 1    |            |              |                                               |      |            |
|     |          |        |         |         | -     | Xuat   | file excel        |              | - 1    |            |              |                                               |      |            |
|     |          |        |         |         | 0     | Dies   |                   |              | - 1    |            |              |                                               |      |            |

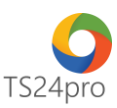

| Tinh trại | ng ký: Tất cả        | a () xo | a bo    | Từ ngày    | : 13/04/2017 | ✓ đến ngày: 13/04/2018 ✓                                               | Tîm kiếm         |                  |               |
|-----------|----------------------|---------|---------|------------|--------------|------------------------------------------------------------------------|------------------|------------------|---------------|
| h trạng   | email: Tất cả        |         | ~       | Từ số      | i:           | đến số:                                                                |                  |                  |               |
| जा        | STT Thông tin hóa đơ |         | hóa đơn |            | Trạng thái   | Hóa đơn liên quan                                                      | Tình trạng       | Mã khách bàng    | Tên khách hàn |
| 5         | Mẫu số               | Ký hiệu | Số HĐ   | Ngày HĐ    | hóa đơn      | nou uon nen quun                                                       | gửi email        | The kine in hang | Ten kingen m  |
|           |                      | -       |         |            |              |                                                                        |                  |                  |               |
| 1         | 0161K10/001          | 11/100  | 0000001 | 07/04/2018 | ba sư dụng   |                                                                        |                  |                  |               |
|           |                      |         |         | I          |              |                                                                        |                  |                  |               |
|           |                      |         |         |            |              | Chọn chữ ký từ taken     Chọn chí                                      | ాహ ký số từ file | ×                |               |
|           |                      |         |         |            |              | Chọn chữ kỳ từ token     Chọn chỉ     Chọn ch:     File:     Mặt khẩu: | hữ ký số từ file | v                |               |

|                                                                                               | BIÊN BẢN THU HÒI HÓA ĐƠN                                                            |  |
|-----------------------------------------------------------------------------------------------|-------------------------------------------------------------------------------------|--|
| Thông tin bên mua                                                                             | (Bên A)                                                                             |  |
| Tên đơn vị:<br>Mã số thuế:<br>Địa chỉ:<br>Đại diện: NGUYÊN                                    | UXU A                                                                               |  |
| Thông tin bên bán<br>Tên đơn vị:<br>Mã số thuế:<br>Địa chỉ:<br>Đại diện:<br>Thông tin hóa đơn | Chọn chữ ký từ token O Chọn chữ ký số từ file  Chọn CKS:  File:  Mặt khẩu:  Ký Đóng |  |
| Lý do<br>I DO THU HỜI                                                                         | Lưu (F5) Đóng (F12)                                                                 |  |

Hoàn tất ký số biên bản hủy hóa đơn, người dùng có thể in biên bản này để gửi email đến người mua hàng.

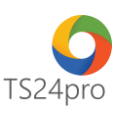

|                   |                                         |                                                                                                    | •   |
|-------------------|-----------------------------------------|----------------------------------------------------------------------------------------------------|-----|
|                   | Hôm nay, ngày tháng 04 năm 2018 chứ     | ing tôi gồm có:                                                                                                    | ^   |
|                   |                                         |                                                                                                    |     |
|                   | Ben mua (Ben A):                        |                                                                                                    |     |
|                   | Ma so thue:                             |                                                                                                    |     |
|                   | Dia chi                                 |                                                                                                    |     |
|                   | Đại diện:                               |                                                                                                    |     |
|                   | Bên bán (Bên B):                        |                                                                                                    |     |
|                   | Mã số thuế:                             |                                                                                                    |     |
|                   | Địa chi:                                | and the second second se | -   |
|                   | Đại diện:                               | Chức vụ:                                                                                                    | 1   |
|                   |                                         |                                                                                                    | 1   |
|                   | Hai bên cùng đồng ý hủy hóa đơn điện từ | số: 0000001, Ký hiệu: TS/18E, Mẫu số: 01GTKT0/009. Do                                                                                                    |     |
|                   | Lý do thu hồi:                          |                                                                                                    |     |
|                   | ĐẠI DIỆN BÊN A                          | ĐẠI DIỆN BÊN B                                                                                                    |     |
|                   | and the states                          | 100100-000                                                                                                    |     |
|                   |                                         | Signer Info:                                                                                                    |     |
|                   |                                         | <ul> <li>Serial number: 340/4449480/EA9UA0C3AC3B89093BC4E</li> </ul>                                                                                                    | 1   |
|                   |                                         | 57                                                                                                    | ~   |
| Thông tin hóa đơn |                                         | V                                                                                                    | 1   |
|                   |                                         | The Dise                                                                                                    | al. |
|                   |                                         | In Exity                                                                                                    | 2   |

Tình trạng hóa đơn lúc này sẽ chuyển từ "Đang sử dụng" sang "Xóa bỏ".

| <i>)</i><br>- Тһ | 🗘 Xem<br>ông tir | n chi ti<br>n tìm l | êt HĐ (<br>dêm — | 🔃 Sửa HĐ  | )   🖀 X | ióa bỏ HĐ 🛛 🗄     | Lập HĐ tha | sy thế | 🕤 I    | .ập HĐ đ  | iêu chỉn | h | 🗟 lu l | HÐ   ⊳≺ Gủ |
|------------------|------------------|---------------------|------------------|-----------|---------|-------------------|------------|--------|--------|-----------|----------|---|--------|------------|
| Ch               | ọn tính t        | trang:              | 🖲 Tất c          | á 🔿 Xó    | a bó 1  | Từ khóa tìm kiếm: |            |        |        |           |          |   | Đồng   | bộ dữ liệu |
| 1                | Tinh trạ         | ng ký:              | Tất cả           |           | *       | Từ ngày:          | 13/04/2017 | ~      | đến ng | ày: 13/0  | 4/2018   | ۷ | Te     | hilm       |
| Tini             | h trạng          | email:              | Tất cả           |           | ~       | Từ số:            |            |        | đến    | ső:       |          |   |        | Nen        |
|                  | जा               |                     |                  | Thông tin | hóa đơn |                   | Trạng thái |        | н      | ia đơn là | ên guan  |   |        | Tinh trạng |
|                  | 5                | M                   | lẫu số           | Ký hiệu   | Số HĐ   | Ngày HĐ           | hóa đơn    |        |        | 00000     | cii quun |   |        | gứi email  |
| ۴                |                  |                     |                  |           |         |                   |            |        |        |           |          |   |        |            |
| •                | 1                | 01GT                | KT0/001          | TT/18E    | 0000001 | 07/04/2018        | Xóa bó     |        |        |           |          |   |        |            |
|                  |                  |                     |                  |           |         |                   |            |        |        |           |          |   |        |            |
|                  |                  |                     |                  |           |         |                   |            |        |        |           |          |   |        |            |
|                  |                  |                     |                  |           |         |                   |            |        |        |           |          |   |        |            |
|                  |                  |                     |                  |           |         |                   |            |        |        |           |          |   |        |            |